## <単位認定の申請手順>

1. 弁理士研修システムにログインし、「申込・必修の詳細」をクリック。

| 当研修期間の研修状                                                                           | 代況                        |       |                        |     |        |       |                                           |             |
|-------------------------------------------------------------------------------------|---------------------------|-------|------------------------|-----|--------|-------|-------------------------------------------|-------------|
| ■研修期間                                                                               |                           |       |                        |     |        |       | $\sim$                                    |             |
| ■研修修了までの単位数                                                                         | 倫理:                       | →eL : | / 集合:                  | 業務: | 取得単位の  | D詳細   | 申込・必修の詳細                                  |             |
| 申込・必修の詳                                                                             | 細                         |       |                        |     |        |       |                                           |             |
| <ul><li>☑ 集合研修 ∨</li></ul>                                                          | <ul> <li>認定外部</li> </ul>  | ~     | 💆 必修科目                 | ~   | 🖯 選択科目 | ~     | 💆 倫理研修                                    | ~           |
| 生合/ライブ配信 抽                                                                          | 選結果                       |       |                        |     |        |       | 88/2/2 *                                  | r合tì        |
|                                                                                     |                           |       |                        |     |        |       | DENE/Fr/C                                 |             |
| 開催日                                                                                 | 演題                        |       | ステータス                  |     |        | キャンセル | 待ち数                                       |             |
| □ (A) (A) (A) (A) (A) (A) (A) (A) (A) (A)                                           | <sub>演題</sub><br>単位申請状況   |       | ステータス                  |     |        | キャンセル | 時間を見てる                                    | <u>に</u> 含む |
| 開催日<br>開催日<br>認定外部機関研修 動<br>開催                                                      | 演題<br>単位申請状況<br>日         |       | ステータス                  | 演題  |        | キャンセル | 時間に入る<br>待ち数<br>単位取得済を<br>ステータス           | <u>た</u> 合む |
| R催日<br>開催日<br>認定外部機関研修<br>2023/06/09                                                | <i>演題</i><br>単位申請状況<br>日  | 交渉    | ステータス                  | 演題  | Ē      | キャンセル | 時1160月76<br>待ち数<br>単位取得済を<br>ステータス<br>未申請 | <u>r</u> 含む |
| ■ 開催日           開催日           認定外部機関研修 ±           2023/06/09           業務研修 - 必修科目 | <i>调</i> 题<br>单位申請状況<br>日 | 交渉    | <b>ステータス</b><br>学を学ぶ価値 | 演題  | (<br>  | キャンセル | 単位取得済を<br>又テータス<br>未申請                    | <u>に合む</u>  |

KTK で単位認定研修を受講し、それが弁理士研修システムに反映されたら、「認定外部機研 修 単位申請状況」に、受講した講義の開催日と演題が表示されます。システムへの反映に は、おおよそ受講後1週間~10日前後かかります。

2. 受講した「演題」をクリックし、表示された研修の内容を確認して「単位認定申請」を クリック。

| 交渉学を学ぶ価値       単位認定申請期間       ~2023/09/11       単位認定申請         単位認定申請状況       末申請       (個行室内)         研修詳細       (個行室内)         「新催日前       2023/06/09 18:30 ~ 2023/06/09 20:00         認定外部機械名       期面特許研究会         「現在       (何定)         「現在       0728042324         「現在       http://tkt-ip.com/ | 理士研修シン    | ጸ <del>ም</del> ፊ                    | ۸.     |
|----------------------------------------------------------------------------------------------------|-----------|-------------------------------------|--------|
| 単位認定申請期間       ~2023/09/11       単位認定申請         単位認定申請状況       未申請         価行室内         価行室内         丁価       2023/06/09 18:30 ~ 2023/06/09 20:00         ご定外部機響を       関西特許研究会         運転先       0728042324         URL       http://ktk-ip.com/                                                       | 交渉学を学ぶ    | 価値                                  | 閉じる    |
| 単位認定申請状況       未申請         価行業内         研修詳細         主催         開催日時       2023/06/09 18:30 ~ 2023/06/09 20:00         認定外認識問答       関西特許研究会         運応先       0728042324         URL       http://ktk-ip.com/                                                                                          | 単位認定申請期間  | ~2023/09/11                         | 単位認定申請 |
| 研修詳細         主催         開催日時       2023/06/09 18:30 ~ 2023/06/09 20:00         認定外部機動名       開西特許研究会         連絡先       0728042324         url       http://ktk-ip.com/                                                                                                    | 単位認定申請状況  | 未申請                                 | 催得妄内   |
| <ul> <li>副催日時 2023/06/09 18:30 ~ 2023/06/09 20:00</li> <li>認定外部機械名 関西特許研究会</li> <li>連絡先 0728042324</li> <li>URL http://ktk-ip.com/</li> </ul>                                                                                                    | 研修詳細      |                                     |        |
| <ul> <li>認定外部機關名</li> <li>開西特許研究会</li> <li>連絡先</li> <li>0728042324</li> <li>uruL</li> <li>http://ktk-ip.com/</li> </ul>                                                                                                    | 間催日時      | 2023/06/09 18:30 ~ 2023/06/09 20:00 |        |
| · 連絡先 0728042324<br>URL http://ktk-ip.com/                                                                                                    | 認定外部機關名   | 関西特許研究会                             |        |
| urL http://ktk-ip.com/                                                                                                    | 連絡先       | 0728042324                          |        |
|                                                                                                    | URL       | http://ktk-ip.com/                  |        |
| [目安時間(単位)] 1.5                                                                                                    | (目安時間(単位) | 1.5                                 |        |

3. 受講した講演の内容と感想を200字以上1000字以内で入力し、「申請」をクリック。なお、入力途中で「一時保存」も可能です。

| <del>ب</del> <del>کند</del> جرد | - 24 70 m / 12                        |     |
|---------------------------------|---------------------------------------|-----|
| 父渉子を                            | ビチン州面値                                | 閉じる |
| -                               |                                       |     |
| 研修詳細情報                          | 寂                                     |     |
| 受講状況:                           | 出席                                    |     |
| 場所:                             |                                       |     |
| 受付日:                            | 2023/06/09                            |     |
| 講師:                             | 金沢工業大学大学院イノベーションマネジメント研究科 客員教授 一色正彦 氏 |     |
| 単位数:                            | 1.5                                   |     |
| 主催:                             |                                       |     |
| 開催開始日:                          | 2023/06/09 18:30                      |     |
| 開催終了日:                          | 2023/06/09 20:00                      |     |
| 200字以上1000字                     | 以内で入力してください。                          |     |
|                                 |                                       |     |
|                                 |                                       |     |
|                                 |                                       |     |
|                                 |                                       |     |

4. 申請をクリックすると、確認画面が出るので、「OK」をクリック。

| jpaakenshu.jp の内容   |           |
|---------------------|-----------|
| レポートを申請します。よろしいですか? |           |
|                     | OK ++7211 |

5. レポートが正常に適用されました、という表示が出たら「OK」をクリック。

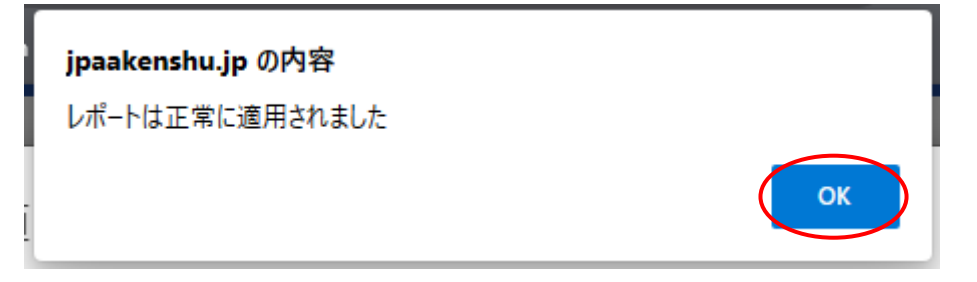

6.入力画面の「閉じる」をクリック。

| 学ぶ価値                                  | 閉じる                                                                                                    |
|---------------------------------------|----------------------------------------------------------------------------------------------------|
|                                       |                                                                                                    |
| 出席                                    |                                                                                                    |
|                                       |                                                                                                    |
| 2023/06/09                            |                                                                                                    |
| 金沢工業大学大学院イノベーションマネジメント研究科 客員教授 一色正彦 氏 |                                                                                                    |
| 1.5                                   |                                                                                                    |
|                                       |                                                                                                    |
| 2023/06/09 18:30                      |                                                                                                    |
| 2023/06/09 20:00                      |                                                                                                    |
|                                       | 学ぶ価値<br>出席<br>2023/06/09<br>全沢工業大学大学院イノベーションマネジメント研究科 客員教授 一色正彦 氏<br>1.5<br>2023/06/09 18:30<br>2023/06/09 20:00 |

7. 単位認定申請状況が「受理」になっていることを確認して「閉じる」をクリック。

| 理士研修シス    | <del>ርታ</del> ム                        | 4                 |
|-----------|----------------------------------------|-------------------|
| 交渉学を学ぶ    | 価値                                     | 関じる               |
| 単位認定申請期間  | ~2023/09/11                            | 単位認定申請            |
| 単位認定申請状況  | 受理                                     |                   |
| 研修詳細      |                                        |                   |
| 工催開催日時    | 2023/06/09 18:30 ~ 2023/06/09 20:00    |                   |
| 認定外部機関名   | 関西特許研究会                                |                   |
| 連絡先       | 0728042324                             |                   |
| URL       | http://ktk-ip.com/                     |                   |
| (目安時間(単位) | 1.5                                    |                   |
| 画師        | 金沢工業大学大学院イノベーションマネジメント研究科 客員教授         | 一色正彦 氏            |
| (詳細       | ZOOMの使用形態は「ミーティング」を使用します。 ZOOMの使<br>す。 | 用形態は「ミーティング」を使用しま |

8.トップページを更新 C すると、「認定外部機研修 単位申請状況」に、ステータスが「未申請」から「受理」となって表示されます。

|                                                              | · / 14                       |       |                      |     |        |                  |                                             |                |
|--------------------------------------------------------------|------------------------------|-------|----------------------|-----|--------|------------------|---------------------------------------------|----------------|
| 当研修期間の研修物                                                    | 犬況                           |       |                      |     |        |                  |                                             |                |
| ■研修期間                                                        |                              |       |                      |     |        |                  |                                             |                |
| ■研修修了までの単位数                                                  | <mark>倫理</mark> :            | →eL : | / 集合:                | 業務: | 取得単位   | の詳細              | 申込・必修の詳細                                    |                |
| 申込・必修の詳                                                      | É糸田                          |       |                      |     |        |                  |                                             |                |
| ☞ 集合研修 ~                                                     | <ul> <li>• 1 認定外部</li> </ul> | ~     | 💆 必修科目               | ~   | 🖯 選択科目 | ~                | 🖯 倫理研修                                      | ~              |
|                                                              |                              |       |                      |     |        |                  |                                             |                |
|                                                              |                              |       |                      |     |        |                  |                                             |                |
| 集合/ライブ配信 抽                                                   | 避結果                          |       |                      |     |        |                  | 開催済を                                        | :含む            |
| 集合/ライブ配信 抽<br><sup>開催日</sup>                                 | 山選結果                         |       | 波題                   |     |        | ステ-              | 開催済を<br>ータス キャンセル待                          | :含む<br>5数      |
| 集合/ライブ配信 抽<br>開催日                                            | 山選結果                         |       | 演題                   |     |        | ८7-              | 開催済を<br>-タス キャンセル待                          | ·含む<br>5数      |
| 集合/ライブ配信 抽<br><sup>開催日</sup><br>認定外部機関研修                     | <b>山選結果</b><br>単位申請状況        |       | 演題                   |     |        | र <del>न</del> - | 開催済を<br>-タス キャンセル待<br>単位取得済を                | 含む<br>5数<br>含む |
| 集合/ライブ配信 抽<br><sup>開催日</sup><br>認定外部機関研修 5                   | 曲選結果<br>単位申請状況<br>個          |       | 波題                   | 演題  |        | ⊼7-              | 開催済を<br>- タス キャンセル待<br>単位取得済を<br>ステータス      | 含む<br>5数<br>含む |
| 集合/ライブ配信 抽<br>開催日<br>認定外部機関研修 B<br>2023/06/09                | 油選結果<br>単位申請状況<br>印          | 交渉    | <u>演題</u><br>学を学ぶ価値  | 演題  |        | 27-              | 開催済を<br>ータス キャンセル特<br>単位取得済を<br>ステータス<br>受理 | 含む<br>5数<br>含む |
| 集合/ライブ配信 抽<br>開催日<br>認定外部機関研修 目<br>2023/06/09<br>業務研修 - 必修科目 | ■選結果 単位申請状況 □                | 交涉    | <b>東</b> 照<br>学を学ぶ価値 | 凍塑  |        | 27-              | 開催済を<br>ークス キャンセル将<br>単位取得済を<br>ステークス<br>受理 | 含む<br>5数<br>含む |

申請がシステムに反映されると、取得単位の「認定外部機関研修等」に、形式「外部研修」 として取得単位が表示されます。